# OSE 先物・オプション シミュレーター シミュレーションの流れ

株式会社シンプレクス・インスティテュート

作 成 日 最終更新日

 2014年9月1日

 2024年11月5日

## 目次

| 目次. |                           | 2 |
|-----|---------------------------|---|
| 4   | シミュレーションの流れ               | 3 |
| 4.1 | 実施するシナリオを選びましょう           | 3 |
| 4.2 | シミュレーション画面(スタート前)を確認しましょう | 3 |
| 4.3 | シミュレーションをすすめます            | 4 |
| 4.4 | 結果画面で復習しましょう              | 5 |
| 4.5 | ランキング入りを目指しましょう           | 6 |
| 4.6 | シナリオを何度も繰り返しましょう          | 6 |

### 4 シミュレーションの流れ

シミュレーションを実施する際の一連の流れを押さえておきましょう。

#### 4.1 実施するシナリオを選びましょう

実施したいシナリオを選択しましょう。上から順番に実施すると、先物・オプション売買の基礎知識から実践的な戦略までを 体系立てて身につけることができます。また、「制度」「理論」といったタグでの絞込も可能です。目的に合わせてシナリオを 自由に選んでください。

| シナリオ     | シナリオー覧                                |       |                                                      |               |              |          |       |               |         |                  |  |  |  |
|----------|---------------------------------------|-------|------------------------------------------------------|---------------|--------------|----------|-------|---------------|---------|------------------|--|--|--|
| 全シナ      | 全シナリオ 制度 理論 戦略 自由売買 リスクパラメータ 先物 オプション |       |                                                      |               |              |          |       |               |         |                  |  |  |  |
| レベル      | No.                                   | ジャンル  | タイトル                                                 | 実施時間<br>目安(分) | 投資資金<br>(万円) | 実施<br>回数 | 実施    | 成績            | ランキング   | 達成状況             |  |  |  |
| żner     | 1                                     | 生物    | 先物初心者向け 日経225mini(ミニ)と<br>は                          | 5             | 100          | 1        | 実施    | 閲覧            |         | <b>Completed</b> |  |  |  |
| 17,576,X |                                       | 76100 | 日経225mini(通称ミニ)の制度やしくみ(<br>解説動画を見る                   | こついての         | 説明シナリ        | オです。     |       | -             | ^       |                  |  |  |  |
| 初級       | 2                                     | 先物    | 日経225先物(ラージ)とは                                       | 4             | 300          | 0        | 実施    | 閲覧            |         | Completed        |  |  |  |
| 173-02   | -                                     | 2640  | 日経225先物(通称ラージ)について、ミニ                                | ことの違い         | を中心に学        | 習するシ     | ナリオマ  | _す。           | 1       |                  |  |  |  |
| 初級       | 3                                     | 先物    | 先物は満期日にどうなるのか                                        | 4             | 100          | 1        | 実施    | 閲覧            |         | <b>Completed</b> |  |  |  |
| 102-10-5 |                                       | 2000  | 日経225mini(ミニ)の満期日やSQ決済の                              | しくみにて         | ついての説明       | 明シナリ:    | オです。  | -             |         |                  |  |  |  |
|          |                                       |       | 先物の証拠金のしくみ                                           | 5             | 15           | 0        | 実施    | 閲覧            |         | Completed        |  |  |  |
| 初級       | 4                                     | 先物    | 日経225mini(ミニ)の証拠金制度について<br>けでなくラージでも同様です。<br>解説動画を見る | て詳しく確         | 認するシナ        | -リオです    | 「。証拠会 | 。<br>・<br>値洗し | い・追証という | う仕組みはミニだ         |  |  |  |

「解説動画を見る」のリンクをクリックすると、YouTube でそのシナリオの解説動画をご覧いただけます。シミュレーションを 実施する前に予習としてご覧いただいても、復習にお使いいただいても構いません。YouTubeの解説をご覧いただくため には、音声を聞くためのスピーカー等が必要です。

シナリオを選択したら、「実施」ボタンをクリックしてください。(注)環境によっては、起動に数秒から数十秒かかる場合があります。

#### 4.2 シミュレーション画面(スタート前)を確認しましょう

シミュレーション実施ボタンをクリックすると、下記のような画面が表示されます。

| iii() Dbx     | OSE先物               | ・オノシ       | ヨンショ   | ニレ-     | -9-     | リスクバラ    | メータ:デル | タとは  |        |      | ID : |             | 進む        | ~15    | 終了        |
|---------------|---------------------|------------|--------|---------|---------|----------|--------|------|--------|------|------|-------------|-----------|--------|-----------|
| 現在            | 2020/10             | )/27 01:1  | 5 残り   | 最新二ユ・   | -ス このシナ | リオについて   |        |      |        |      |      | (一覧(こ)      | 戻る日       | 経平均    | 22,998.91 |
| 当シナリオの<br>終了日 | 2020/10             | )/27 03:30 | 18     | このシナ    | トリオについて | С        |        |      |        |      |      |             | <b>^</b>  | 金利     | 0.10%     |
| 最終決済日1        | 2020/11             | L/13 09:00 | 18日    |         |         |          |        |      |        |      |      |             | *         | ドル/円   | 104.80    |
| 最終決済日2        |                     |            | 8      |         |         |          |        |      |        |      |      |             |           |        |           |
| 最終決済日3        |                     |            | 8      |         |         |          |        |      |        |      |      |             | -         |        |           |
| 現金            | 振                   | 曹 先物       | ・オブション | ロ座残     | 高       | 証拠金      |        | 評価損益 |        | 実現損益 |      | 損益合計        |           | 手数     | 料計        |
|               |                     | 0          | 1      | .,000,0 | 00      |          | 0      |      | 0      |      | 0    |             | 0         |        | C         |
|               |                     | 保有銘柄       | ポジシ    | ョン      | リスクバラン  | (一夕) リスク | ーエリバ   |      |        |      |      |             |           |        |           |
| 銘柄            | 種別                  | 限月         | 行使価格   | ł       | 現在値     | 前日比 %    | IV     | 数量   | Ψ      | 均単価  | 評価損益 | i ş         | 民現損益      | 損益     | 给計        |
| M225-11       | ST.                 | 11月        |        | 500     | 23,000  | 0        | -      |      | 0      | -    |      | 0           |           | 0      | 0         |
| C11-235       | コール                 | 11月        | 23,    | 500     | 200     | -5       | 20.0%  |      | 0      | -    |      | 0           |           | 0      | 0         |
| C11-240       | コール                 | 110        | 24,    | 500     | 33      | -2       | 20.0%  |      | 0      |      |      |             |           | 0      |           |
| P11-220       | プット                 | 11月        | 27,    | 000     | 78      | -1       | 20.0%  |      | 0      | -    |      | -           |           | 0      | 0         |
| P11-225       | プット                 | 11月        | 22,    | 500     | 190     | -5       | 20.0%  |      | 0      | -    |      | 0           |           | 0      | 0         |
| P11-230       | プット                 | 11月        | 23,    | 000     | 395     | -5       | 20.0%  |      | 0      | -    |      | 0           |           | 0      | 0         |
|               |                     |            |        |         |         |          |        |      | _      |      |      |             |           |        |           |
|               |                     |            |        |         |         |          |        |      |        |      |      |             |           |        | *         |
| 銘柄 銘柄を        | を選択してくた             | ÉŻN        | ~      | 銘柄      | 銘柄を選択   | してください   | ~      | 発注管理 | 77-F   | 全て   | 待ち   | 約定済<br>部注価格 | 5 4-54    | 6 92   | 全取消       |
| -             |                     |            |        |         | -       |          |        | 光注留亏 | 301N/C | 元/5  | 光/主致 | 光/土1四代      | ∃r   1∧.8 | х — л: | J/E1IE    |
| 売気配           | - <del>O</del> 新    | f規 🛛       | 远売/買戻  | 売気配     | -       | ○新規      | ○転売/買戻 |      |        |      |      |             |           |        |           |
| 現値            | - 05                | en Og      | もり     | 現値      | -       | ○買い      | ○売り    |      |        |      |      |             |           |        |           |
| 買気配           | - <mark>O</mark> bj | tít Ot     | 皆値     | 買気配     | -       | 〇成行      | 〇指値    |      |        |      |      |             |           |        |           |
| 前日比 -         | 値段 🕕                |            | Ξ      | 前日比     | - 1     | 直段 🕘     | Ξ      |      |        |      |      |             |           |        |           |
| IV -          | 数量 +                |            | Ξ      | IV      | - 3     | 数量 🕂     | Ξ      |      |        |      |      |             |           |        |           |
|               |                     |            | 発注     |         |         |          | 発注     | j –  |        |      |      |             |           |        | ~         |
|               |                     |            |        |         |         |          |        | _    |        |      |      |             |           |        |           |

シミュレーション開始前に、下記をご確認ください。

シナリオタイトル・・・・・シナリオ選択画面に記載されていたシナリオタイトルと同一です。正しいシナリオが選ばれて いるかを、まずご確認ください。

カレンダー・・・・・・・・現在の日時、終了日、最終決済日などをご確認ください。

マーケット・・・・・・マーケットの状況、特に日経平均の現在値をご確認ください。

キャッシュマネジメント・・・・「現金」および「先物・オプションロ座残高」にいくらあるかをご確認ください。

銘柄一覧・・・・・・・・・売買可能な銘柄および現在値などをご確認ください。

「スタート」ボタンをクリックすると、シミュレーションが始まります。チャイムの音 **月** が鳴ったら、シミュレーション開始です。

#### 4.3 シミュレーションをすすめます

ニュースのヘッドラインが配信されると、配信音 月 が鳴ります。

| 最新ニュース 日経225mini(ミニ)とは                | 一覧に戻る    |
|---------------------------------------|----------|
| 日経225mini(ミニ)とは                       | <b>^</b> |
| ニュースが配信されたら、必ずヘッドラインをクリックして詳細を読みましょう。 |          |
|                                       |          |
|                                       |          |
|                                       |          |

ヘッドライン上をクリックすると、ニュースの詳細が表示されます。

ヘッドラインだけでなく、必ず全てのニュース詳細に目を通すようにしましょう。

| 最新ニュース 日経225mini(ミニ)とは -覧に戻:                              | ଷ |
|-----------------------------------------------------------|---|
| 日経225mini(ミニ)とは                                           | * |
| 日経225mini(ミニ)とは、「日経平均」を対象にした先物取引です。日経225先物(ラージ)を小口化したものなの |   |
| で「ミニ」と呼ばれます。                                              |   |
| ミニは日経平均を、売買するような取引です。日経225miniの取引では、日経平均を「買う」だけでなく、「売る」こ  |   |
| ともできます。                                                   |   |
|                                                           | - |

青字のリンクを、クリックすると辞書や説明が表示されます。

| 最新ニュース 日経225mini(ミニ)とは                                                              | 一覧に戻る  |
|-------------------------------------------------------------------------------------|--------|
| 日経225mini                                                                           | î l    |
| 大阪取引所に上場している日経平均を対象にした先物取引の1つで、「将来のある時点(= <u>満期日</u> )」<br>経平均」を予め決められた価格で売買する契約です。 | における「日 |
| <u>日経225先物</u> 取引に比べ取引金額が小さいため、名称に「mini(ミニ)」が付いています。                                | -      |

なお、練習モードでは、ニュース配信後に一時停止をし、説明を読んだり指示に従って売買する十分な時間を取れるよう にしています。その場合は、時計が止まり、「進む」ボタンが赤く点滅します。説明を読み終わり、指示に従った後は「進む」 ボタンをクリックして時計を進めてください。「進む」をクリックすると、確認音 月 が鳴ります。

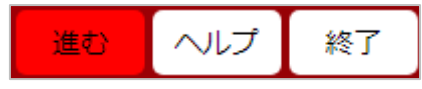

また、ニュース詳細画面から「一覧に戻る」ボタンをクリックすると、ニュース一覧に戻ります。 ニュース・ヘッドラインのうち、最新ニュースは最上部に表示されます。ニュースの詳細が表示されている間に、最新ニュー スが配信されると、ヘッドラインが最上部に表示されます。 指示のニュースが配信されたら、指示に従いましょう。

| 最新ニュース 日経225mini(ミニ)を買ってみましょう。 - 覧に戻る                        |                                                                                                    |
|--------------------------------------------------------------|----------------------------------------------------------------------------------------------------|
| 日経225mini(ミニ)を買ってみましょう。                                      | *                                                                                                    |
| 銘柄一覧に、売買可能な銘柄が表示されます。「M225-09」を「 <u>新規</u> 」「成行」で「1枚」買いましょう。 |                                                                                                    |
| 左下の「発注1」から、「M225-09」を選択し、「新規」、「買い」、「成行」にチェックを入れ、数量を「1」枚とし    |                                                                                                    |
| て発注ボタンを押してみましょう。                                             |                                                                                                    |
|                                                              | -                                                                                                    |
|                                                              | 最新ニュース 日経225mini(ミニ)を買ってみましょう。 -覧に戻る<br>日経225mini(ミニ)を買ってみましょう。<br>銘柄一覧に、売買可能な銘柄が表示されます。「M225-09」を「 <u>新規</u> 」「成行」で「1枚」買いましょう。<br>左下の「発注1」から、「M225-09」を選択し、「新規」、「買い」、「成行」にチェックを入れ、数量を「1」枚とし<br>て発注ボタンを押してみましょう。 |

売買したら、指示どおりにできたか確認しましょう。注文管理画面で、状態が「完了」となっていれば約定しています。

| 発注管理 | チャート     |    | ŧс  |   | 待ち  |   | 約定済 |    |    | 全取消    |
|------|----------|----|-----|---|-----|---|-----|----|----|--------|
| 発注番号 | 銘柄名      |    | 売/賃 | ł | 発注数 | τ | 発注  | 価格 | 状態 | 約定値    |
| 1    | 09月日経mir | ni | 新規  | Ę |     | 1 | 成   | 行  | 完了 | 25,000 |

指示に従いながら、シミュレーションを進めましょう。

途中、分からない言葉があれば、辞書やヘルプを参照してもよいでしょう。シミュレーションを一時停止するには、画面右上の「一時停止」ボタンをクリックしてください。「進む」ボタンをクリックすると、シミュレーションが再開し、時計が動きだします。

指示のないシミュレーションでは、自由に売買の練習をしてください。

#### 4.4 結果画面で復習しましょう

シミュレーションが終了すると、結果画面が表示されます。

最終損益…このシナリオの、最終的な結果です。ランキングに反映されるのは、この最終損益です。

最終損益 = 損益合計 - 手数料

損益等の結果、チャート、ニュースのヘッドラインと取引履歴が表示されるので、復習にお役立ていただけます。 同じシミュレーションを繰り返し実施し、知識を確実に身につけてください。

| IN JPX OSE | 先物・オプション シミュレー | ・ター 先物の証 | 拠金のしくみ      |            | I             | ) : Simplex Institute | ×=           |         |
|------------|----------------|----------|-------------|------------|---------------|-----------------------|--------------|---------|
| 現金         | 先物・オプションロ座残高   | 証拠金      | 評価損益        | 実現         | 損益 措          | i益合計                  | 手数料計         | 最終損益    |
|            | 0 90,000       | 90,000   | -           | 19,500     | 0             | -19,500               | 100          | -19,600 |
| 日経平均 🖌     |                |          | 日時          |            |               | ニュースと取引履用             | 歷            |         |
|            |                |          | 08/03 03:00 | 「最新ニュース」が  | 赤く点滅したら、必ず    | ヘッドラインをクリッ            | /クして詳細を読みまし。 | ょう。 ^   |
| 22,200     |                |          | 08:20       | 【売買指示】9月限6 | の日経225miniを「成 | う」で1枚買いましょう           | 5.           |         |
| 22,000     |                |          | 08:31       | M225-09    | 新規買           | 22                    | ,000円 1枚     |         |
| 21,800     |                |          | 08:50       | 【確認】ポジション  | を確認しましょう。     |                       |              |         |
|            |                | 08/01    | 09:50       | 【制度】証拠金につ  | OUIC          |                       |              |         |
|            |                |          | 14:50       | 【制度】値洗いにつ  | いて            |                       |              |         |
| L225-09 🗸  |                |          | 15:15       | 【確認】値洗いが行  | われました。        |                       |              |         |
| 1          |                |          | 08/04 14:50 | 【確認】もうすぐ値  | 洗いが行われます。     |                       |              |         |
| 22,250     |                |          | 15:15       | 【確認】値洗いが行  | われました。        |                       |              |         |
| 22,000     |                | 1        | 08/05 14:50 | 【確認】もうすぐ値  | 洗いが行われます。     |                       |              |         |
|            |                |          | 15:15       | 【制度】追証につい  | 17            |                       |              |         |
|            |                | 08/01    | 15:50       | 【指示】口座に現金  | を振替えましょう。     |                       |              |         |
|            |                |          | 16:50       | 【確認】口座残高を  | 確認しましょう。      |                       |              |         |
| M225-09 🗸  |                |          | 19:50       | 【まとめ】先物証拠  | 金制度           |                       |              |         |
| 22,400     |                |          |             |            |               |                       |              |         |
| 22,200     |                |          |             |            |               |                       |              |         |
| 22,000     |                |          |             |            |               |                       |              |         |
| 21,800     |                | ••••     |             |            |               |                       |              |         |
|            |                | 08/01    |             |            |               |                       |              |         |
|            |                |          |             |            |               |                       |              |         |

#### 4.5 ランキング入りを目指しましょう

ランキング対象となっているシナリオを終了すると、成績がサーバーに送信されます。ランキングの「閲覧」ボタンから、ランキングを見てみましょう。

| 1 611 | 30 | オプション | チャレンジ 米大統領選                                                           | 10                      | 200                  | 0                | 実施             | 閲覧             | 閲覧                | Completed                                                                                        |
|-------|----|-------|-----------------------------------------------------------------------|-------------------------|----------------------|------------------|----------------|----------------|-------------------|--------------------------------------------------------------------------------------------------|
|       |    |       | 2016年11月の米国大統領選をモチーフにし<br>す。自由に売買してみましょう。                             | た創作シュ                   | トリオです                | 。実施す             | るたびに           | 展開が変           | わるシナリオ            | となっていま                                                                                           |
|       |    |       | チャレンジ ボラティリティの上昇局面                                                    | 10                      | 200                  | 0                | 実施             | 閲覧             | 閲覧                | Completedk                                                                                       |
| 上級    | 31 | オプション | 2018年2月1日~9日の値動きを再現したシ<br>このようなボラティリティの上昇局面におい<br>と値動きを振り返りながら、自由に売買し | ナリオです<br>ハて相場に<br>てみましょ | 。2018<br>参加してい<br>う。 | F2月6日(<br>いたら、一  | こNYダウ<br>体どれた  | いは過去最<br>ごけ収益を | 大の下げ幅を<br>と上げられたの | 記録しました。<br>Dか、ニュース                                                                               |
|       |    |       | チャレンジ コロナショック(前編)                                                     | 20                      | 500                  | 0                | 実施             | 閲覧             | 閲覧                | Completed                                                                                        |
| 上級    | 32 | オプション | 2020年2月以降のコロナショックを題材に<br>スの拡大に伴う経済への影響を懸念し、国际<br>ションを売買してみましょう。       | したシナリ<br>内でも株価          | オ(前半:<br>が急落しま       | : 2月20日<br>Eした。ニ | ~3月13<br> ユースと | 3日)です<br>_値動きる | 。世界的な新<br>を振り返りなた | 一<br>一<br>一<br>一<br>一<br>一<br>一<br>一<br>一<br>一<br>ー<br>ー<br>ー<br>ー<br>ー<br>ー<br>ー<br>ー<br>ー<br>ー |

シナリオ毎に、最終損益のランキングが発表されます。ランキング対象シナリオは「閲覧」ボタンがアクティブとなっており、ラ ンキングが発表されます。全てのシナリオにランキングが表示されるわけではなく、練習モードのようにランキングを発表しな いシナリオには、閲覧ボタンが表示されません。

| トータ | ルランキング (TO | P50)             |                   | 最新ラ | ンキング (TOP10 | /過去30日)          |               |
|-----|------------|------------------|-------------------|-----|-------------|------------------|---------------|
| 順位  | ニックネーム     | 実施日時             | 最終損益(円)           | 順位  | ニックネーム      | 実施日時             | 最終損益(円)       |
| 1位  |            | 2021/02/13 00:54 | 1,780,802,478,370 | 1位  |             | 2021/07/25 01:24 | 7,764,167,400 |
| 2位  |            | 2021/01/04 23:01 | 147,938,219,968   | 2位  |             | 2021/07/22 00:23 | 2,663,960,819 |
| 3位  |            | 2021/01/04 11:16 | 82,870,838,060    | 3位  |             | 2021/07/20 22:10 | 686,239,555   |
| 4位  |            | 2021/05/16 21:23 | 23,159,744,879    | 4位  |             | 2021/07/20 22:43 | 626,907,566   |
| 5位  |            | 2021/07/25 01:24 | 7,764,167,400     | 5位  |             | 2021/07/20 19:40 | 281,533,200   |

全参加者のうち、最終損益が多い順に50位以内となると、トータルランキングにランクインします。また、過去30日以内 に、最終損益が多い順に10位以内となると、最新ランキングにランクインします。いずれも、表示されるのは、順位、実施日 時、ニックネーム、最終損益(円)です。また、同一シナリオを複数回実施した場合は、最終損益が最も多い回がランキング 判定に使われます。

(注)実施日時は、シミュレーションの実施ボタンをクリックした時間です。

(注)同一の最終損益のユーザーが複数存在する場合は、同一順位で、上からニックネーム順に表示されます。

#### 4.6 シナリオを何度も繰り返しましょう

シミュレーションの各シナリオは、一度実施して終わりではありません。わからないところは何度も繰り返し、知識の定着をは かりましょう。また、自由売買や戦略のシナリオなどは、色々と工夫して何度もやり直し、現実の市場での売買に応用できる 力を養いましょう。

トップページのシナリオ一覧「成績」から、過去の売買の履歴を参照できます。

| 211ýn    | - | 4± #/m | 先物初心者向け 日経225mini(ミニ)と<br> は      | 5      | 100   | 1     | 実施 | 閲覧 | ) | <b>*Completed</b> |
|----------|---|--------|-----------------------------------|--------|-------|-------|----|----|---|-------------------|
| 19/176/X | 1 | 75100  | 日経225mini(通称ミニ)の制度やしくみ<br>解説動画を見る | こついての言 | 说明シナリ | リオです。 |    |    |   |                   |

#### 成績

実施済みのシナリオについては、実施日時や最終損益が記録されます。「閲覧」ボタンをクリックし、自身の過去の成績を シナリオ毎に確認しましょう。

| 成績                           |    |           |     |      |        |        |     |        |
|------------------------------|----|-----------|-----|------|--------|--------|-----|--------|
| 先物初心者向け 日経225mini (ミニ) とはの成績 |    |           |     |      |        |        |     |        |
| 実施日時                         | 現金 | 口座残高      | 証拠金 | 評価損益 | 実現損益   | 損益合計   | 手数料 | 最終損益   |
| 2021/08/19 16:49             | 0  | 1,010,300 | 0   | 0    | 10,500 | 10,500 | 200 | 10,300 |

シミュレーションの流れは以上です。